# **ASSISTENZA RID - RITIRO DEDICATO** Gli argomenti più ricercati

NOVEMBRE 2024

<u>La tua opinione è importante</u> <u>Clicca qui per valutare la Guida alla navigazione del Portale</u> <u>Area Clienti oppure scansiona il codice QR con il tuo</u> <u>dispositivo mobile.</u>

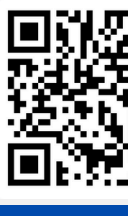

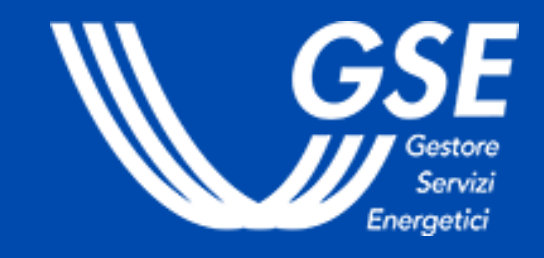

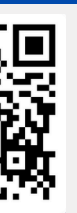

#### • SELEZIONA UN **ARGOMENTO**

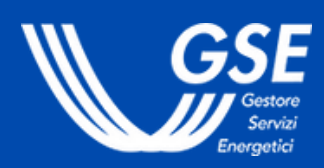

ASSISTENZA RID

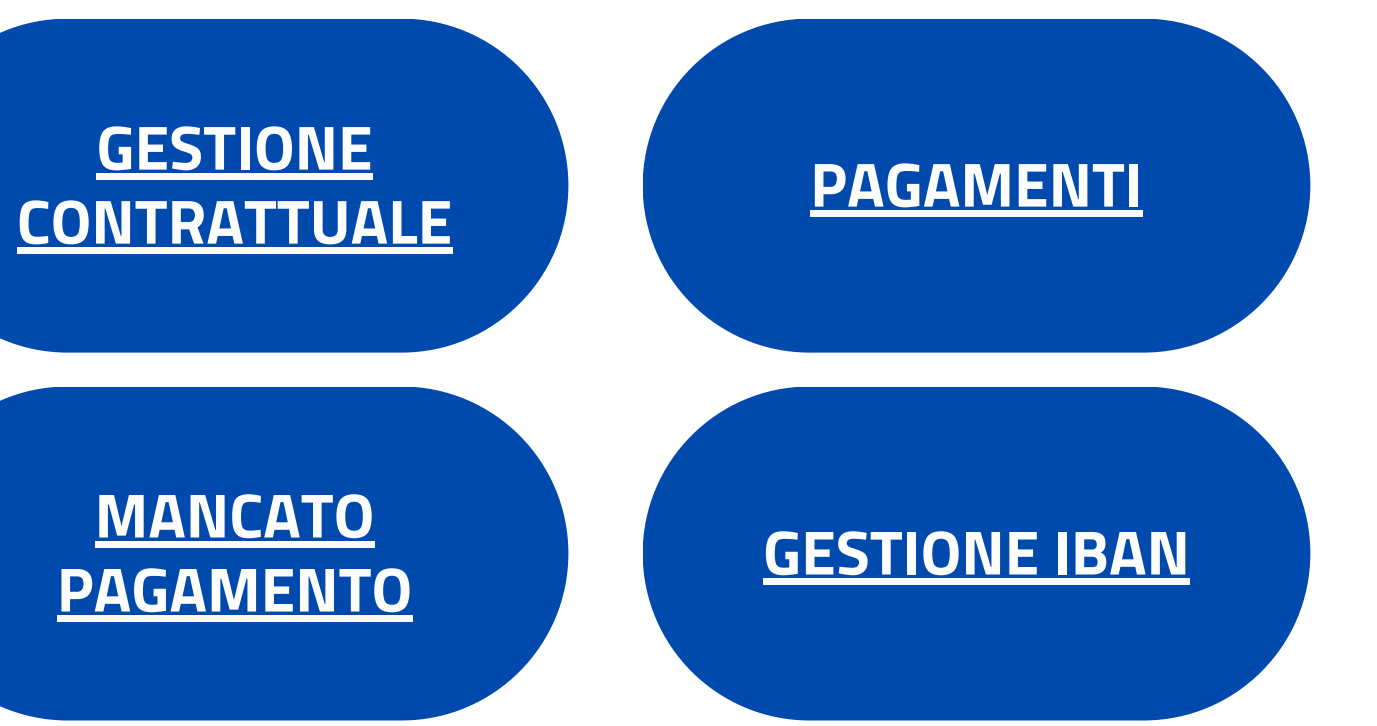

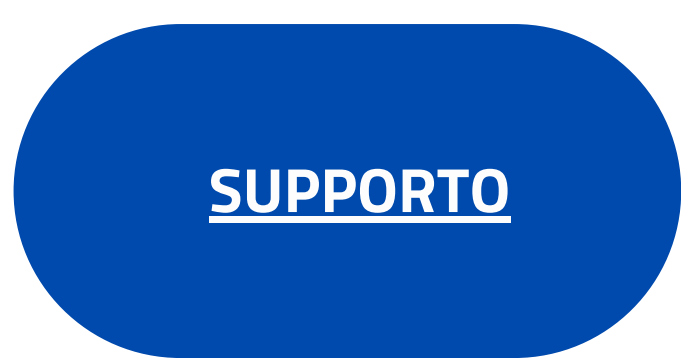

SELEZIONA UN ARGOMENTO

• VUOI AVERE INFORMAZIONI SUL TUO CONTRATTO?

GSE

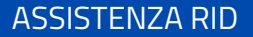

## SCOPRI COME ACCEDERE AL PORTALE

COSA FARE DOPO L'ATTIVAZIONE TRAMITE MODELLO UNICO

SCOPRI COME RICHIEDERE L'ATTIVAZIONE TRAMITE PORTALE <u>CONOSCI COME</u> <u>RICHIEDERE UN</u> <u>CAMBIO DI</u> <u>TITOLARITÀ</u>

SELEZIONA UN ARGOMENTO

VUOI AVERE INFORMAZIONI SULLA GESTIONE CONTRATTUALE?

SCOPRI COME ACCEDERE AL PORTALE

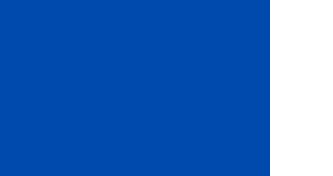

# **SCOPRI COME ACCEDERE AL PORTALE**

Accedi all'<u>Are</u> credenziali.

Dalla sezione "Servizi", scegli l'Operatore e, se ancora non hai provveduto, **sottoscrivi** il servizio **RID - Ritiro Dedicato**, **Tariffa Omnicomprensiva, Prezzi Minimi Garantiti Mercato Libero** (dalla "freccia blu" della sezione "RINNOVABILI ELETTRICHE"). **Accedi** al Portale.

In alternativa, dalla **homepage** dell'Operatore, puoi entrare nella sezione "**Contratti**" dal menu in alto e selezionare il contratto di interesse.

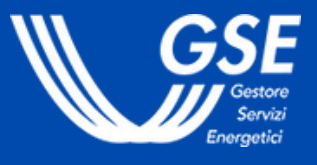

### Accedi all'Area Clienti del GSE tramite SPID o le tue

#### SELEZIONA UN ARGOMENTO

VUOI AVERE INFORMAZIONI SULLA GESTIONE CONTRATTUALE?

COSA FARE DOPO L'ATTIVAZIONE TRAMITE MODELLO UNICO

# COSA FARE DOPO L'ATTIVAZIONE TRAMITE MODELLO UNICO

Per ricevere i pagamenti, se sei una persona giuridica, una pubblica amministrazione o una ditta individuale, dovrai verificare il **regime fiscale** nella sezione n.5 "DATI AMMINISTRATIVI" all'interno della sezione "Dettaglio contratto" del Portale RID.

Inoltre, se hai un conto corrente estero dovrai inserire il codice **SWIFT** nella medesima sezione.

Il contratto ha durata annuale solare ed è tacitamente rinnovabile. Si può recedere in ogni momento, inviando la disdetta dal portale almeno 60 giorni prima della data da cui si intende recedere.

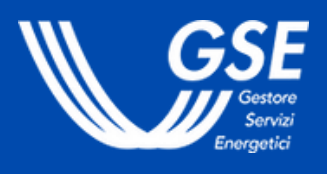

#### SELEZIONA UN ARGOMENTO

VUOI AVERE INFORMAZIONI SULLA GESTIONE CONTRATTUALE?

SCOPRI COME RICHIEDERE L'ATTIVAZIONE TRAMITE PORTALE

# SCOPRI COME RICHIEDERE L'ATTIVAZIONE TRAMITE PORTALE

<u>Accedi al Portale</u> RID e seleziona la voce "**Nuovo contratto RID**" dal menu "Contratti".

Compila i **dati tecnici e amministrativi** direttamente sul portale informatico e invia la richiesta.

Il contratto ha durata annuale solare ed è tacitamente rinnovabile. Si può recedere in ogni momento, inviando la disdetta dal portale almeno 60 giorni prima della data da cui si intende recedere.

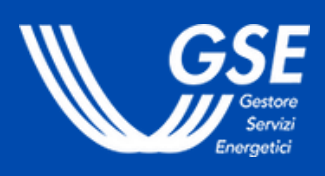

#### SELEZIONA UN ARGOMENTO

VUOI AVERE INFORMAZIONI SULLA GESTIONE CONTRATTUALE?

CONOSCI COME RICHIEDERE UN CAMBIO DI TITOLARITÀ

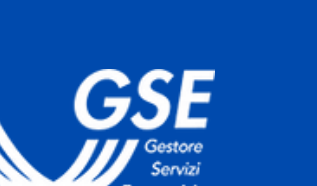

# CONOSCI COME RICHIEDERE UN CAMBIO DI TITOLARITÀ

<u>Accedi al Portale</u> RID e seleziona la voce "**Variazioni Titolarità**" dal menu "Contratti".

Per conoscero g<u>uida</u>.

**Attenzione**: il nuovo titolare deve essere già registrato in Area Clienti. Inoltre, il "Modulo di richiesta di trasferimento della titolarità" deve essere firmato da cedente e cessionario.

Consulta il "<u>MANUALE UTENTE PER LA RICHIESTA DI</u> <u>TRASFERIMENTO DI TITOLARITÀ (VOLTURA) PER I</u> <u>CONTRATTI DI RITIRO DEDICATO, TARIFFA</u> <u>OMNICOMPRENSIVA (TO) E PMG-ML</u>" per approfondimenti.

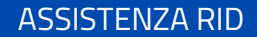

Per conoscere tutti i passaggi da effettuare, leggi <u>la nostra</u>

SELEZIONA UN ARGOMENTO

• VUOI AVERE INFORMAZIONI SUI **PAGAMENTI?** 

GSF

ASSISTENZA RID

( )

VISUALIZZA I **CORRISPETTIVI CALCOLATI DAL GSE**  **VISUALIZZA GLI IMPORTI DA** FATTURARE

**CONOSCI LE TEMPISTICHE DI PAGAMENTO** 

**CONGUAGLIO ANNUALE DA** PMG A PO

**VISUALIZZA LO STATO DEI** PAGAMENTI

**SCOPRI I COSTI DEL SERVIZIO GSE** 

<u>SCOPRI CHI È</u> **SOGGETTO A FATTURAZIONE**  **CONOSCI GLI IMPATTI FISCALI** 

SELEZIONA UN ARGOMENTO 

VUOI AVERE INFORMAZIONI SUI PAGAMENTI?

• VISUALIZZA I CORRISPETTIVI CALCOLATI DAL GSE

**CALCOLATI DAL GSE** 

Accedi al Portale RID, vai alla sezione "Corrispettivi -Corrispettivi RID", seleziona il contratto di interesse, il periodo di riferimento (massimo 12 mesi) ed esegui la ricerca.

consultare.

**ASSISTENZA RID** 

( )

# **VISUALIZZA I CORRISPETTIVI**

Dalla colonna **Download**, scarica il file csv che vuoi

SELEZIONA UN ARGOMENTO 

VUOI AVERE INFORMAZIONI SUI PAGAMENTI?

VISUALIZZA GLI IMPORTI DA FATTURARE ( )

Per visualizzare tutti i documenti contabili che devi emettere verso il GSE (solo per i Clienti soggetti a fatturazione):

### Fatturare"

- 5. Clicca su "Ricerca"

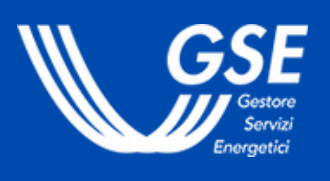

# **VISUALIZZA GLI IMPORTI DA FATTURARE SUL PORTALE**

1. <u>Accedi al Portale</u> RID

## 2. Apri il menu "Pagamenti e Fatture"

3. Scegli la voce "Gestione" (gli altri menu sono dedicati ad altre tipologie di corrispettivi)

4. Seleziona dal campo "**Stato**" la tipologia "Da

6. Seleziona il documento .pdf di interesse

SELEZIONA UN ARGOMENTO

VUOI AVERE INFORMAZIONI SUI PAGAMENTI?

ONOSCI LE TEMPISTICHE DI PAGAMENTO

# CONOSCI LE TEMPISTICHE DI PAGAMENTO DEI CORRISPETTIVI

Il pagamento dell'energia elettrica immessa in rete viene riconosciuto **mensilmente** entro il 20° giorno lavorativo del mese "m+2" con riferimento al mese "m" (es. l'energia immessa in rete a gennaio sarà pagata il ventesimo giorno lavorativo del mese di marzo).

Consulta i principali **motivi di mancato pagamento**, rispetto alle tempistiche sopra indicate, nella <u>sezione dedicata</u>.

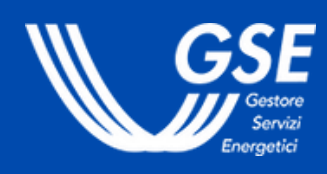

SELEZIONA UN ARGOMENTO

VUOI AVERE INFORMAZIONI SUI PAGAMENTI?

• VISUALIZZA LO STATO DEI PAGAMENTI

# VISUALIZZA PORTALE

<u>Accedi al Portale</u> RID, tramite l'<u>Area Clienti</u> del GSE, e vai alla sezione "**Pagamenti e Fatture**" per consultare i corrispettivi riconosciuti.

In alternativa, puoi anche visualizzare i pagamenti relativi agli ultimi 2 anni direttamente nella sezione "**Pagamenti**" dell'Area Clienti GSE. Vedi la <u>FAQ</u> dedicata.

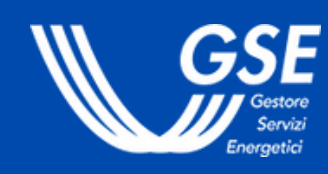

## VISUALIZZA LO STATO DEI PAGAMENTI SUL

SELEZIONA UN ARGOMENTO 

**VUOI AVERE INFORMAZIONI SUI PAGAMENTI?** 

CONGUAGLIO ANNUALE DA PMG A PO ( )

Per gli impianti che hanno scelto la valorizzazione dell'energia immessa a Prezzi Minimi Garantiti (PMG) è previsto un **conguaglio annuale**, **se positivo**, applicando la remunerazione a Prezzi Zonali Orari (PO); in questo modo ai produttori vieni riconosciuto sempre il prezzo più vantaggioso.

Il conguaglio è calcolabile solamente se tutte le **misure** relative all'anno precedente sono **nella disponibilità del** GSE e risultano valide.

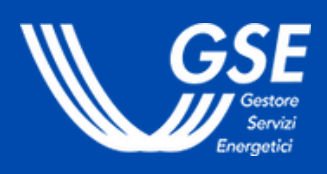

ASSISTENZA RID

## **CONGUAGLIO ANNUALE DA PMG A PO**

<u>SELEZIONA UN ARGOMENTO</u>

VUOI AVERE INFORMAZIONI SUI PAGAMENTI?

SCOPRI I COSTI DEL SERVIZIO GSE

# SCOPRI I COS GSE

Gli impianti di potenza superiore a 3kW sono soggetti a costi amministrativi, compensati sul primo pagamento utile. I costi amministrativi sono **annuali** e sono calcolati applicando corrispettivi unitari variabili in funzione degli scaglioni progressivi di **potenza** e differenziati per **fonte di alimentazione**.

Sono esclusi dall'applicazione dei costi amministrativi gli impianti con potenza nominale fino a 3 kW.

Consulta la tabella nella <u>sezione</u> dedicata.

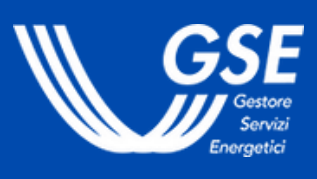

# SCOPRI I COSTI DEL SERVIZIO DA RICONOSCERE AL

SELEZIONA UN ARGOMENTO

VUOI AVERE INFORMAZIONI SUI PAGAMENTI?

SCOPRI CHI È SOGGETTO A FATTURAZIONE

# Devono emettere fattura nei confronti del GSE:

- le persone fisiche e giuridiche che svolgono attività commerciale;
- i titolari di impianti >20kW;
- totale;

\*Ente Non Commerciale

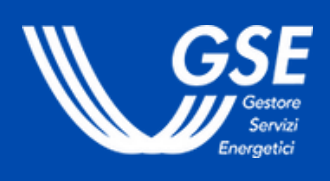

# SCOPRI CHI È SOGGETTO A FATTURAZIONE

• i titolari di impianti, di qualsiasi potenza, in **cessione** 

• i titolari di impianti <20kW **non asserviti ad abitazione o sede ENC\*** (impianti diversi).

SELEZIONA UN ARGOMENTO

**VUOI AVERE INFORMAZIONI SUI PAGAMENTI?** 

SCOPRI CHI È SOGGETTO A FATTURAZIONE

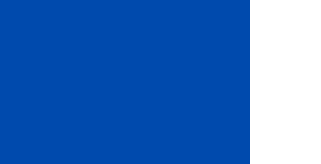

somme incassate dagli operatori non soggetti a Le fatturazione costituiscono "**reddito diverso**" da dichiarare nella propria dichiarazione dei redditi (modello 730, quadro D – modello Redditi PF quadro RL).

Le somme incassate dagli operatori soggetti a fatturazione costituiscono, invece, "reddito ordinario d'impresa".

<u>Clienti GSE</u>.

4. Il file è disponibile nella sezione "Lista Export".

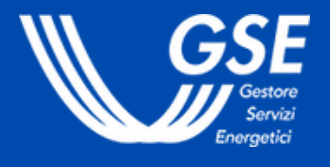

# **CONOSCI GLI IMPATTI FISCALI**

Per consultare le somme incassate nell'anno precedente: 1. Accedi alla sezione "Pagamenti" (box Ricevuti) dell'Area

2. Seleziona il periodo, il contratto di interesse e la tipologia di pagamento "Bonifico dal GSE".

3. Scarica il **file riepilogativo** (.csv) delle somme corrisposte tramite il pulsante "Esporta".

SELEZIONA UN ARGOMENTO

• VUOI AVERE INFORMAZIONI SULLA GESTIONE DELL'IBAN?

GSF

ASSISTENZA RID

**VISUALIZZA L'IBAN COLLEGATO AL CONTRATTO** 

**MODIFICA L'IBAN COLLEGATO AL CONTRATTO** 

#### SELEZIONA UN ARGOMENTO

**VUOI AVERE INFORMAZIONI SULLA GESTIONE DELL'IBAN?** 

VISUALIZZA L'IBAN COLLEGATO AL CONTRATTO DI RITIRO DEDICATO ( )

# **VISUALIZZA L'IBAN COLLEGATO AL CONTRATTO**

Per visualizzare l'IBAN attuale su cui il GSE eroga i corrispettivi relativi al contratto:

1. <u>Accedi al Portale</u> RID, tramite l'<u>Area Clienti</u> del GSE 2. Vai alla sezione "Contratti > Elenco contratti" 3. Seleziona il contratto di interesse 4. Clicca sull'icona "€" sotto la colonna "Storico Dati

IBAN".

SELEZIONA UN ARGOMENTO

VUOI AVERE INFORMAZIONI SULLA GESTIONE DELL'IBAN?

MODIFICA L'IBAN COLLEGATO AL CONTRATTO DI RITIRO DEDICATO

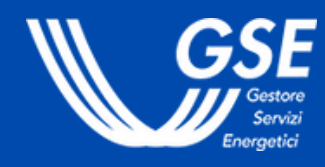

# **MODIFICA L'IBAN COLLEGATO AL CONTRATTO**

La richiesta di variazione delle coordinate bancarie deve essere effettuata attraverso la **funzionalità di Variazione IBAN** disponibile nell'<u>Area Clienti</u> del GSE.

La funzionalità è descritta nel manuale dedicato "<u>Manuale</u> <u>Utente Variazione IBAN</u>" e nel "<u>Tutorial</u>".

**ASSISTENZA RID** 

SELEZIONA UN ARGOMENTO

VUOI CONOSCERE I PRINCIPALI MOTIVI DI MANCATO ( )**PAGAMENTO?** 

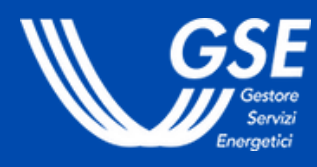

0 0 0

**IL TUO CONTRATTO POTREBBE NON ESSERE ATTIVO** 

**ASSENZA DELLA MISURA** 

L'IMPORTO DA **PAGARE POTREBBE ESSERE INFERIORE ALLA SOGLIA MINIMA** 

**POTRESTI DOVER ANCORA EMETTERE LA FATTURA** 

**IL TUO IBAN POTREBBE NON ESSERE CORRETTO** 

**POTREBBE ESSERCI UN BLOCCO DEI PAGAMENTI VERSO IL TITOLARE DEL CONTRATTO** 

**POTRESTI AVER RICHIESTO UN MANDATO IRREVOCABILE ALL'INCASSO** 

Consulta le <u>tempistiche</u> dei pagamenti per verificare la data valuta

#### SELEZIONA UN ARGOMENTO

VUOI CONOSCERE I PRINCIPALI MOTIVI DI MANCATO PAGAMENTO?

ASSENZA DELLA MISURA 

In caso di **mancato invio** delle misure mensili valide da parte del **Gestore di Rete** (GdR), il GSE non potrà procedere al calcolo e alla relativa pubblicazione mensile dei corrispettivi.

Una volta acquisita la misura mancante, il GSE effettuerà il calcolo del corrispettivo che sarà riconosciuto secondo le tempistiche di pagamento congiuntamente agli ulteriori mesi di competenza disponibili.

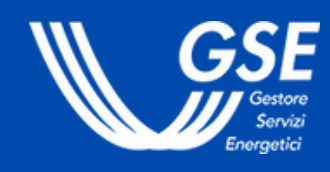

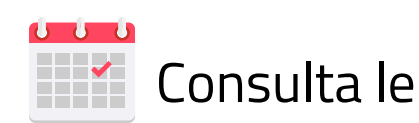

ASSISTENZA RID

# **ASSENZA DELLA MISURA**

#### SELEZIONA UN ARGOMENTO

VUOI CONOSCERE I PRINCIPALI MOTIVI DI MANCATO PAGAMENTO?

IL TUO IBAN POTREBBE NON ESSERE CORRETTO

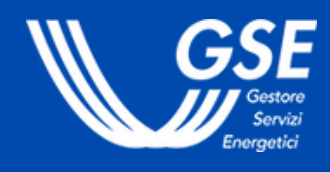

# IL TUO IBAI CORRETTO

Se non hai ricevuto il pagamento o se ti è stata inviata una comunicazione in cui ti avvisiamo che il bonifico non è stato ricevuto dal tuo istituto bancario è possibile che l'IBAN inserito nel portale non sia aggiornato o non sia corretto.

Puoi **modificarlo** direttamente in <u>Area Clienti</u> cliccando sulla voce "Variazione IBAN". Leggi la <u>guida dedicata</u> per scoprire tutti i passaggi da effettuare.

Se hai inserito un conto corrente estero, potrebbe essere necessario indicare lo **swift code** nei "Dati amministrativi" cliccando sull'icona *interiorial contratto di riferimento* all'interno del Portale RID.

# IL TUO IBAN POTREBBE NON ESSERE

SELEZIONA UN ARGOMENTO

VUOI CONOSCERE I PRINCIPALI MOTIVI DI MANCATO PAGAMENTO?

L'IMPORTO DA PAGARE POTREBBE ESSERE INFERIORE ALLA SOGLIA MINIMA

# GSE

# L'IMPORTO DA PAGARE POTREBBE ESSERE INFERIORE ALLA SOGLIA MINIMA

Possiamo effettuare il pagamento solo se l'importo che ti spetta, al netto del contributo a copertura dei costi amministrativi, dei corrispettivi di sbilanciamento, non arbitraggio e di eventuali ulteriori trattenute (compensazioni) legate al contratto o ad altri contratti intestati al medesimo soggetto, supera la **soglia minima di 5 euro**.

Se il pagamento non viene effettuato, ricorda che l'importo sarà riconosciuto nell'ambito della prossima finestra di pagamento prevista dal contratto.

Per approfondire lo stato dei pagamenti vai <u>qui</u>.

SELEZIONA UN ARGOMENTO

VUOI CONOSCERE I PRINCIPALI MOTIVI DI MANCATO PAGAMENTO?

POTREBBE ESSERCI UN BLOCCO DEI PAGAMENTI VERSO IL TITOLARE **DEL CONTRATTO** 

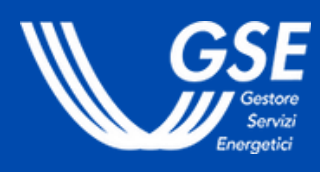

# POTREBBE ESSERCI UN BLOCCO DEI PAGAMENTI **VERSO IL TITOLARE DEL CONTRATTO**

Il blocco dei pagamenti può essere legato, ad esempio, a:

ASSISTENZA RID

• verifica Equitalia su una o più fatture. In tal caso, il GSE attende la comunicazione dell'Ufficio riscossione dell'Agenzia delle Entrate prima di rimuovere il blocco.

• **pignoramento** presso terzi. In tal caso, il GSE attende l'esito della sentenza prima di rimuovere il blocco.

#### SELEZIONA UN ARGOMENTO

VUOI CONOSCERE I PRINCIPALI MOTIVI DI MANCATO PAGAMENTO?

POTRESTI DOVER ANCORA EMETTERE LA FATTURA

# FATTURA

Se sei **soggetto a fatturazione** potresti non aver emesso fattura sul Portale RID.

All'interno del portale accessibile dall'<u>Area Clienti</u>, nella sezione "Pagamenti e Fatture" è possibile **convalidare la proposta** di fattura compilando i campi obbligatori (data e numero).

Il pagamento nel mese m+2 è garantito salvo emissione della fattura da parte dell'Operatore entro il mese m+1. Se la fattura viene emessa nel mese m+2, il pagamento sarà effettuato nel mese m+3.

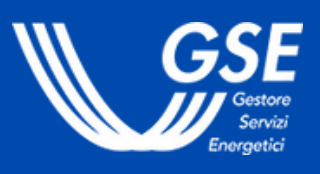

## **POTRESTI DOVER ANCORA EMETTERE LA**

#### SELEZIONA UN ARGOMENTO

VUOI CONOSCERE I PRINCIPALI MOTIVI DI MANCATO PAGAMENTO?

POTRESTI AVER RICHIESTO UN MANDATO IRREVOCABILE ALL'INCASSO

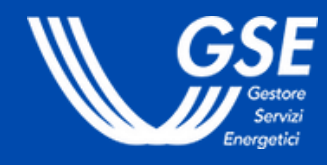

# POTRESTI AVER RICHIESTO UN MANDATO IRREVOCABILE ALL'INCASSO

Il mandato irrevocabile all'incasso legittima la riscossione del credito da parte di un soggetto terzo in forza del mandato conferito.

Se hai effettuato la richiesta del mandato, il GSE sta eseguendo il pagamento verso il **mandatario**.

#### **SELEZIONA UN ARGOMENTO**

VUOI CONOSCERE I PRINCIPALI MOTIVI DI MANCATO PAGAMENTO?

IL TUO CONTRATTO POTREBBE NON ESSERE ATTIVO

# **ATTIVO**

Il pagamento è possibile solo se lo stato del tuo contratto è **attivo** o **sospeso** (in quest'ultimo caso solo con riferimento а eventuali partite commerciali calcolate/fatturate prima della sospensione).

Qualora il contratto sia **sospeso**, sono inibiti solo i calcoli a decorrere dalla data di sospensione. Se è in corso una richiesta di cambio di titolarità, il calcolo e il pagamento saranno ripristinati solo a seguito della riattivazione del contratto.

Puoi verificare lo stato del tuo contratto in autonomia dalla sezione "Contratti" dell'Area Clienti o attraverso il portale RID.

## IL TUO CONTRATTO POTREBBE NON ESSERE

SELEZIONA UN ARGOMENTO

• VUOI RICEVERE INFORMAZIONI DI SUPPORTO SU RID?

ASSISTENZA RID

### **CONSULTA LE FAQ SUL PORTALE ASSISTENZA CLIENTI**

**RICHIEDI SUPPORTO** <u>TRAMITE</u> L'APERTURA DI UNA **SEGNALAZIONE** 

**RICHIEDI SUPPORTO TELEFONICO AL NUMERO GRATUITO** 800.16.16.16

# **Ricordati che puoi lasciare la tua opinione su ciascuna FAQ che visualizzi** (per farlo, vai in fondo alla pagina dedicata alla FAQ e "Inviaci il tuo commento")

# 

La tua opinione è importante - Valuta la tua esperienza con il GSE Clicca qui per valutare la Guida alla navigazione del Portale Area Clienti oppure scansiona il codice QR con il tuo dispositivo mobile.

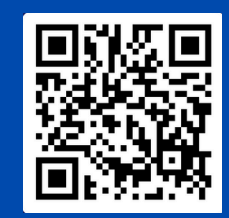

Rispetta l'ambiente. Non stampare questo documento.

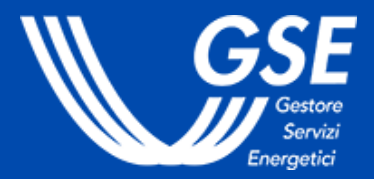